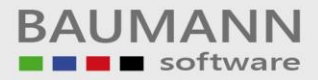

# Wie erreiche ich was?

| Projekt:     | <b>CRM –</b> Customer Relationship Management |
|--------------|-----------------------------------------------|
| Bezeichnung: | Konfiguration – Aktivitäten-Ergebnisse        |
| Version:     | 4.11.                                         |
| Datum:       | 18. Juli 2014                                 |

# Kurzbeschreibung:

Mit der Funktion "**Aktivitäten – Ergebnisse**" im Menü "**Konfiguration**" können Sie Ergebnisvorlagen für Ihre abgeschlossenen Aktivitäten vorbereiten. Damit haben Sie eine Liste mit immer wiederkehrenden Ergebnis-Formulierungen, wenn Sie eine Aktivität (Termin, Aufgabe, etc.) als erledigt markieren.

Dieser Leitfaden enthält:

- Ergebnisse anlegen
- Ergebnisse bearbeiten
- Ergebnisse löschen
- Globale Ergebnisse
- Anwendung

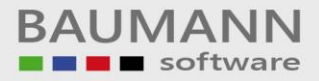

## Inhaltsverzeichnis

| 1. | Ergebnisse anlegen    | . 3 |
|----|-----------------------|-----|
| 2. | Globale Ergebnisse    | . 4 |
| 3. | Ergebnisse bearbeiten | 5   |
| 4. | Ergebnisse löschen    | 6   |
| 5. | Anwendung             | . 7 |

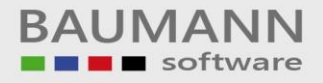

#### 1. Ergebnisse anlegen

Immer wenn Sie im Baumann CRM eine Aktivität (Termin, Aufgabe, tel. Aktivität, Besprechung,...) als erledigt markieren, haben Sie die Möglichkeit, ein Ergebnis zu hinterlegen. Bei immer wiederkehrenden Ergebnistexten bietet es sich an, hier eine Liste mit den häufigsten Texten anzulegen.

Um die Funktion "**Ergebnisse**" zu öffnen, klicken Sie in der Menü-Leiste auf den Menüpunkt "**Konfiguration**  $\rightarrow$  **Aktivitäten**  $\rightarrow$  **Ergebnisse**".

Nun sollten Sie diese Maske sehen, die allerdings leer ist, solange Sie noch keine Einträge gemacht haben.

| Ziehen Sie eine Spalte | naberber mein aleber berelen, am naen aleber zu groppieren |        |
|------------------------|------------------------------------------------------------|--------|
| Bereich                | Ergebnis                                                   | Global |
| 🗣 Lieferung            | ✓ Ware wurde zugestellt                                    |        |
| Aufgabe                | Auftragsstornierung                                        |        |
| Alle                   | Bittet um weitere Angebote                                 |        |
|                        |                                                            |        |
| 14 4 Fraebois 1        | von 3 b b b t = 7                                          |        |

Nach der Anlage einer Ergebnis-Formulierung können Sie bestimmen, bei welcher Art von Aktivität die Formulierung zur Verfügung stehen soll (Bereich).

Klicken Sie auf den Button "+", wenn Sie ein neues Ergebnis hinzufügen möchten.

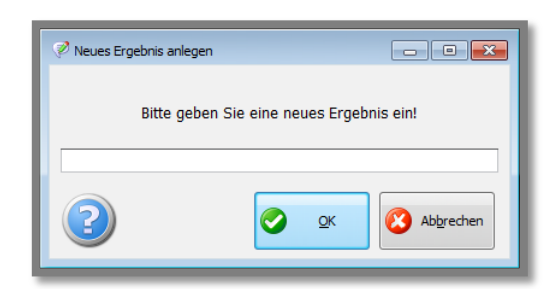

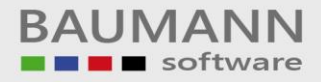

Nach dem Klick auf den Button "+" erscheint diese Maske. Sie können im Eingabefeld den Text für das neue Ergebnis eingeben.

Hinterlegen Sie beispielsweise Ergebnisformulierungen für Ihre innenbetrieblichen Meetings bzw. Teambesprechungen (z.B."Idee wird umgesetzt", "Idee muss überarbeitet werden", "Idee wird nicht umgesetzt").

Klicken Sie anschließend auf den Button "OK", um das Ergebnis abzuspeichern.

Wichtig: Wählen Sie bei **Bereich**, mithilfe des Drop-Down-Menüs den "Aktivitäten-Typ" aus, für den das Ergebnis später relevant ist.

## 2. Globale Ergebnisse

| LIGEDINS Auswann        |                                                              |            |
|-------------------------|--------------------------------------------------------------|------------|
| Ziehen Sie eine Spalter | nüberschrift in diesen Bereich. um nach dieser zu gruppieren |            |
| Bereich                 | Fraebais                                                     | Global     |
| Sercial                 | Ware wurde zugestellt                                        |            |
| Aufgabe                 | Auftragsstornierung                                          |            |
| Alle                    | Bittet um weitere Angebote                                   |            |
|                         |                                                              |            |
|                         |                                                              |            |
|                         |                                                              |            |
|                         |                                                              |            |
|                         |                                                              |            |
|                         |                                                              |            |
|                         |                                                              |            |
|                         |                                                              |            |
|                         |                                                              |            |
|                         |                                                              |            |
|                         |                                                              |            |
|                         |                                                              |            |
|                         |                                                              |            |
|                         |                                                              |            |
|                         |                                                              |            |
|                         |                                                              |            |
|                         |                                                              |            |
|                         |                                                              |            |
|                         |                                                              |            |
|                         |                                                              |            |
|                         |                                                              |            |
| 4 44 4 Ergebnis 1       | /on 3 <b>&gt; &gt;&gt; &gt;&gt; + + </b>                     |            |
| K K ← Ergebnis 1        | /on 3 → → → + + - マ <                                        |            |
| K K Tergebnis 1         | /on 3 ▶ >> >> + + - 후 <                                      |            |
| K ≪ ← Ergebnis 1 '      | von 3 ▶ ₩ ₩ + — ₹ <                                          | Schliessen |

Mit **"Global**" hat jeder CRM-Benutzer im Netzwerk Zugriff auf das jeweilige angekreuzte Ergebnis, ansonsten haben nur Sie als "Anleger" Zugriff auf den jeweiligen Text.

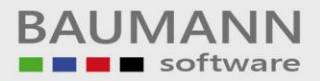

# 3. Ergebnisse bearbeiten

| Ergebnis Auswah       | d                                                             |            |
|-----------------------|---------------------------------------------------------------|------------|
| Ziehen Sie eine Spalt | tenüberschrift in diesen Bereich, um nach dieser zu gruppiere | en         |
| Bereich               | Ergebnis                                                      | Global     |
| 🕨 👒 Lieferung         | ▼ Ware wurde zugestellt                                       |            |
| Aufgabe               | Auftragsstornierung                                           |            |
| Alle                  | Bittet um weitere Angebote                                    |            |
|                       |                                                               |            |
|                       |                                                               |            |
|                       |                                                               |            |
|                       |                                                               |            |
|                       |                                                               |            |
|                       |                                                               |            |
|                       |                                                               |            |
|                       |                                                               |            |
|                       |                                                               |            |
|                       |                                                               |            |
|                       |                                                               |            |
|                       |                                                               |            |
|                       |                                                               |            |
|                       |                                                               |            |
|                       |                                                               |            |
|                       |                                                               |            |
|                       |                                                               |            |
|                       |                                                               |            |
|                       |                                                               |            |
| 4 44 4 Ergebnis       | 1 von 3 → ₩ ₩ + - 🔽                                           |            |
| 4 44 4 Ergebnis       | 1 von 3 → ₩ ₩ + - 🖣                                           |            |
| 4 44 4 Ergebnis       | 1 von 3 → ₩ ₩ + - 🖣                                           | Schliessen |

Wenn Sie ein Ergebnis **bearbeiten** möchten, markieren Sie in der Ergebnisübersicht die Zeile durch Klick auf den Ergebnistext. Dann klicken Sie in der unteren Leiste auf den Button **•** .

| 🧭 Bearbeiten                 |                 | - • ×     |
|------------------------------|-----------------|-----------|
| Neuen                        | n Text eingeben |           |
| Bittet um noch mehr Angebote |                 |           |
| 2                            | 📀 <u>о</u> к    | Abbrechen |

Es erscheint ein neues Fenster, in dem Sie den Ergebnisnamen bearbeiten können.

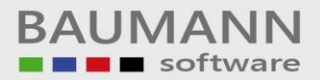

#### 4. Ergebnisse löschen

| Ergebnis Auswal     | hl                                                              |              |
|---------------------|-----------------------------------------------------------------|--------------|
| Ziehen Sie eine Spa | ltenüberschrift in diesen Bereich, um nach dieser zu gruppieren |              |
| Bereich             | Ergebnis                                                        | Global       |
| 🗣 Lieferung         | ✓ Ware wurde zugestellt                                         | V            |
| Aufgabe             | Auftragsstornierung                                             |              |
| Alle                | Bittet um weitere Angebote                                      |              |
|                     |                                                                 |              |
|                     |                                                                 |              |
|                     |                                                                 |              |
|                     |                                                                 |              |
|                     |                                                                 |              |
|                     |                                                                 |              |
|                     |                                                                 |              |
|                     |                                                                 |              |
|                     |                                                                 |              |
|                     |                                                                 |              |
|                     |                                                                 |              |
|                     |                                                                 |              |
|                     |                                                                 |              |
|                     |                                                                 |              |
|                     |                                                                 |              |
|                     |                                                                 |              |
|                     |                                                                 |              |
|                     |                                                                 |              |
|                     |                                                                 |              |
| M 44 4 Ergebnis     | 1 von 3 🕨 🍽 🕂 🗕 🗣 🖣                                             |              |
|                     |                                                                 |              |
|                     |                                                                 | 🚫 Schliessen |
|                     |                                                                 |              |

Um ein Ergebnis zu löschen, wählen Sie das jeweilige Ergebnis durch Klick auf den Ergebnistext aus und klicken danach auf den Button "-".

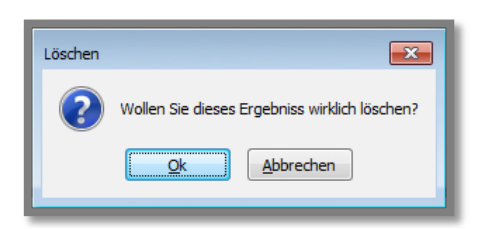

Anschließend werden Sie gefragt, ob Sie das Ergebnis löschen möchten.

#### 5. Anwendung

Beispiel:

Es wurde eine Aufgabe für die Lieferung der Ersatzteile des Druckers erstellt. Die Ersatzteile sind angekommen und die Aufgabe kann jetzt auf **"Erledigt"** gesetzt werden. Rufen Sie die Aktivität auf, indem Sie sie im Kalender oder in der Tagesübersicht oder über die Funktion "Aktivitäten" im Hauptmenü (in der linken unteren Hälfte des Bildschirms) doppelklicken.

| r Aigemein       | D Notiz      | Ansprechpartner         | 🥵 Mitarbeiter | Dokumente   | 🦸 Projekte     | 🤗 Artikel | K Formulare    | 🔗 EMails |               |       |          |
|------------------|--------------|-------------------------|---------------|-------------|----------------|-----------|----------------|----------|---------------|-------|----------|
| ermin-Angabe     | en:          |                         |               |             |                |           |                |          |               |       |          |
| ktivität:        |              | 🗣 Lieferung             | -             | 200         | Priorität:     | 🚖 Ni      | edrig          | •        | Beschriftung: | Keine | •        |
| tartdatum und    | l-zeit:      | 15.07.2014 🔻 14         | k14 🗘 🔻       |             | Privatsphäre:  | 🔐 öf      | fentlich       | •        | Anzeigen als: | Frei  | -        |
| bschlussdatun    | n und -zeit: | 15.07.2014 💌 14         | k:44 🗘 🔻      |             | Ganztägig      |           |                |          | Serientermin  |       |          |
| rinnerung (eig   | jene) 🔲      |                         | vor Beg       | inn         | Im Kalender ar | nzeigen   |                |          |               |       |          |
| Veitere Angab    | pen:         |                         |               |             |                |           |                |          |               |       |          |
| nsprechpartne    | er:          |                         |               |             |                |           |                |          |               |       |          |
| ojekte:          |              |                         |               |             |                |           |                |          |               |       | <i>i</i> |
| letreff / Ort /  | Raum:        |                         |               |             |                |           |                |          |               |       |          |
| treff:           |              | Lieferung Ersatzteile D | rucker        |             |                |           |                |          |               |       | •        |
| rt:              |              |                         |               |             |                |           |                |          |               |       | -        |
|                  |              |                         |               |             |                |           |                |          |               |       |          |
| lotizen:         |              |                         |               |             |                |           |                |          |               |       |          |
| iotiz (allgemeir | n):          |                         |               |             |                |           |                |          |               |       |          |
|                  |              |                         |               | Status:     | Nicht begonne  | en        | -              |          |               |       |          |
|                  |              |                         |               | % erledigt: | 0 %            |           | -              |          |               |       |          |
|                  |              |                         |               |             |                |           |                |          |               |       |          |
|                  |              |                         |               |             |                |           |                |          |               |       |          |
|                  |              |                         |               |             |                |           |                |          |               |       |          |
| Ersteller / Bear | rbeiter:     |                         |               |             |                |           |                |          |               |       |          |
|                  | Mar          | tina Mustermann         |               |             |                | Letzt     | er Bearbeiter: |          |               |       |          |
| rsteller:        |              |                         |               |             |                |           |                |          |               |       |          |

| Status:     | Erledigt 🔹 |
|-------------|------------|
| % erledigt: | 100 %      |
| Ergebnis:   |            |
|             |            |

Setzen Sie die Aufgabe auf **"Erledigt"** bzw. **100%**, dann haben Sie die Möglichkeit, ein Ergebnis und eine Ergebnisnotiz hinzuzufügen.

| Ergebnis: |         |
|-----------|---------|
|           | <u></u> |

Klicken Sie auf die Lupe, um einen Ergebnistext auszuwählen.

Es öffnet sich die "Ergebnis Auswahl"-Maske.

Wichtig: Es werden nur Ergebnisse für den aktuell ausgewählten Aktivitätstyp, z.B. "Lieferung", angezeigt (siehe Bereich beim Anlegen des Ergebnistextes).

Im Beispiel wird "Ware wurde zugestellt" ausgewählt.

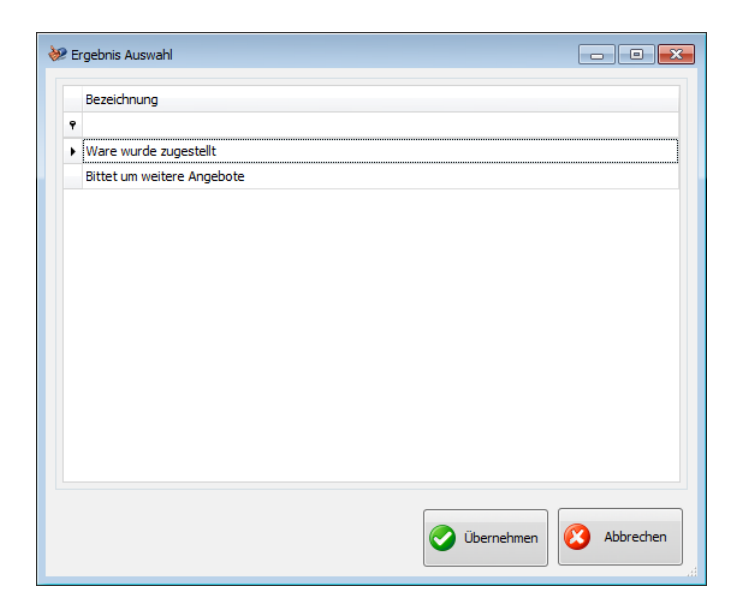

Wählen Sie ein Ergebnis aus und bestätigen Sie mit "Übernehmen".

| Status:     | Erledigt |   |
|-------------|----------|---|
| % erledigt: | 100 %    | • |
| Ergebnis:   |          |   |
|             |          |   |

Das Ergebnis wird nun in der Aktivität dargestellt. Klicken Sie im Fenster "Aktivität planen" auf "OK", um die Einstellungen zu übernehmen und die Aufgabe zu schließen. Die Aufgabe ist nun auf "Erledigt" gesetzt.

Um eine erledigte Aufgabe, z.B. eine "**Erledigte Lieferung**", wiederaufzurufen, klicken Sie im Aktivitätsmenü links oben auf "**Eigene Lieferungen**" und wählen im Tab-Menü **Erledigte Lieferungen auch anzeigen** aus. Doppelklicken Sie eine Aufgabe, um das "**Aktivität planen**"-Fenster zu öffnen, falls Sie weitere Einstellungen an der Aufgabe vornehmen möchten oder die Erledigung wieder zurücknehmen möchten.